# Inhoud

| Slim | werken met het werkblad                            |    |
|------|----------------------------------------------------|----|
| 1    | Altijd starten met een blanco werkmap              | 14 |
| 2    | De statusbalk lezen                                | 14 |
| 3    | De werkbalk Snelle toegang aanpassen               | 15 |
| 4    | Lintknoppen in de werkbalk Snelle toegang plaatsen | 16 |
| 5    | Blokje op de schuifbalk bijstellen                 | 17 |
| 6    | Opslaan als PDF                                    | 18 |
| 7    | Kolommen of rijen verwisselen                      | 20 |
| 8    | Rijen en kolommen inklapbaar maken                 | 21 |
| 9    | Hyperlinks maken                                   | 23 |
| Geg  | evens invoeren                                     |    |
| 10   | Meer cellen tegelijk vullen                        | 26 |
| 11   | Kopiëren naar aangrenzende cellen                  | 27 |
| 12   | Automatisch aanvullen                              | 28 |
| 13   | Andere reeksen doorvoeren                          | 30 |
| 14   | Automatisch aanvullen in grotere stappen           | 30 |
| 15   | Automatisch invoeren                               | 32 |
| 16   | Invoeren met keuzelijst                            | 33 |
| 17   | Keuzelijst maken met valideren                     | 33 |
| 18   | Keuzelijst maken voor btw-tarieven                 | 35 |
| 19   | Achternaam apart zetten met Snel aanvullen         | 36 |
| 20   | Waarden plakken                                    | 38 |
| Het  | werkblad opmaken                                   |    |
| 21   | Kolombreedte automatisch aanpassen                 | 40 |
| 22   | Opschrift over meer cellen laten lopen             | 41 |
| 23   | Rasterlijnen terughalen                            | 42 |
| 24   | Telefoonnummers opmaken                            | 42 |
| 25   | Grote getallen opmaken                             | 44 |
| 26   | Eigen letters bij een getal plaatsen               | 45 |

#### Inhoud

| 27 | Cellen laten verkleuren met voorwaardelijke opmaak | 46 |
|----|----------------------------------------------------|----|
| 28 | Pictogrammen plaatsen                              | 48 |
| 29 | Opmaak kopiëren                                    | 51 |

## Werken met lijsten

|    | •                                     |    |
|----|---------------------------------------|----|
| 30 | Sorteren                              | 56 |
| 31 | Het sorteren verfijnen                | 57 |
| 32 | De lijst filteren                     | 58 |
| 33 | Gefilterde getallen optellen          | 61 |
| 34 | Adressen ontdubbelen                  | 63 |
| 35 | Gefilterde gegevens apart opslaan     | 64 |
| 36 | Namen zoeken                          | 65 |
| 37 | Een beperkt gebied doorzoeken         | 67 |
| 38 | Gegevens in twee kolommen vergelijken | 68 |
| 39 | Opschriften in beeld houden           | 70 |
| 40 | Kolommen en rijen vastzetten          | 71 |
| 41 | Het beeld splitsen                    | 73 |
| 42 | Een opmerking plaatsen                | 74 |
| 43 | Tabel maken                           | 76 |
| 44 | Snel een groepsmail sturen            | 78 |

## Werken met hele werkbladen

| 45 | Een werkblad toevoegen                    | 80 |
|----|-------------------------------------------|----|
| 46 | Een werkblad verbergen                    | 81 |
| 47 | Werkblad naar andere werkmap verplaatsen  | 82 |
| 48 | Werkblad snel kopiëren naar ander bestand | 83 |
| 49 | Werkbladen koppelen                       | 84 |

#### Formules opstellen

| 50 | Eenvoudige berekening maken           | 86 |
|----|---------------------------------------|----|
| 51 | Formule invoeren en kopiëren tegelijk | 87 |
| 52 | Een kortingstabel opzetten            | 88 |
| 53 | Celverwijzing vastzetten              | 89 |
| 54 | Verwijzing absoluut maken             | 91 |

| 55  | Werken met de functie ALS                  | 92  |
|-----|--------------------------------------------|-----|
| 56  | Groepen in uw huishoudboekje optellen      | 93  |
| 57  | VERT.ZOEKEN: tabel maken                   | 94  |
| 58  | VERT.ZOEKEN: formule invoeren              | 95  |
| 59  | Zoeken met of zonder benaderen             | 97  |
| 60  | Unieke hele getallen trekken               | 98  |
| 61  | Groene driehoekjes uitschakelen            | 99  |
| 62  | Verwijzing volgen met pijlen               | 100 |
| 63  | Doelzoeken                                 | 102 |
| We  | rken met datum en tijd                     |     |
| 64  | Datum invoeren                             | 104 |
| 65  | Datum opmaken                              | 105 |
| 66  | Eigen datumopmaak instellen                | 107 |
| 67  | Help! Ik zie getallen in plaats van datums | 107 |
| 68  | De leeftijd exact berekenen                | 108 |
| 69  | Verjaardagen op een rij zetten             | 110 |
| 70  | Datum van Pasen berekenen                  | 111 |
| 71  | Andere feestdagen voorspellen              | 112 |
| 72  | Ramadan voorspellen                        | 114 |
| 73  | Koningsdag berekenen                       | 115 |
| 74  | Kwartaal bepalen                           | 116 |
| 75  | Gewerkte uren bijhouden                    | 118 |
| 76  | Decimaal getal omrekenen naar tijdstip     | 119 |
| 77  | Help! Excel telt niet verder dan 24 uur    | 120 |
| Gra | fieken maken                               |     |
| 78  | Een lijngrafiek maken                      | 122 |
| 79  | Een kolomgrafiek maken                     | 123 |
| 80  | Ruimte tussen kolommen versmallen          | 124 |
| 81  | Verticale as aanpassen                     | 126 |
| 82  | Een taartdiagram maken                     | 128 |
| 83  | De beste grafiek kiezen                    | 130 |
| 84  | Een trechterdiagram maken                  | 131 |
|     |                                            |     |

#### Inhoud

## Het afdrukken in de hand houden

| 85 | Afdrukbereik instellen              | 132 |
|----|-------------------------------------|-----|
| 86 | Selectie van het werkblad afdrukken | 133 |
| 87 | Kolommen tijdelijk verbergen        | 134 |
| 88 | Liggend afdrukken                   | 135 |
| 89 | Kleiner afdrukken                   | 136 |
| 90 | Marges versmallen                   | 136 |
| 91 | Paginagrenzen veranderen            | 138 |
|    |                                     |     |

#### Beveiligen

| 92  | Werkblad beveiligen                          | 142 |
|-----|----------------------------------------------|-----|
| 93  | Bepaalde cellen openhouden                   | 143 |
| 94  | Alle cellen met formules snel op slot zetten | 145 |
| 95  | Formules onzichtbaar maken                   | 146 |
| 96  | Beveiliging opheffen                         | 146 |
| 97  | Valideren gebruiken voor beveiliging         | 147 |
| 98  | Beveiligen bij de voordeur                   | 148 |
| Har | ndige lijsten                                |     |
| ~~  |                                              | 450 |

| 99  | Tien foutmeldingen | 150 |
|-----|--------------------|-----|
| 100 | Tien sneltoetsen   | 152 |

## Slim werken met het werkblad

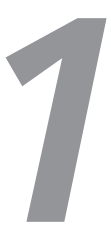

I Altijd starten met een blanco werkmap Werkt u met Excel 2013 of nieuwer, dan ziet u in het begin een startscherm met een blanco werkmap en een aantal ingebouwde sjablonen. Gebruikt u die sjablonen niet, dan is het handiger om meteen een blanco werkmap in beeld te hebben. Klik hiervoor op Bestand en op Opties, klik op de groep Algemeen en schakel de optie uit: Startscherm weergeven wanneer deze toepassing wordt gestart. Als u Excel hierna start, opent het werkvenster meteen en krijgt u een blanco werkmap.

 Wilt u toch eens een sjabloon gebruiken, klik dan op Bestand, Nieuw; het venster met de sjablonen verschijnt dan.

| Exect        |                                                                                                    |                         |                                  |
|--------------|----------------------------------------------------------------------------------------------------|-------------------------|----------------------------------|
| لَی<br>Start | A         9         C           8         -         -           2         -         -           3         -         -           4         -         - | Een rondleiding         | Uw eerste draaitabel             |
|              | 6<br>7<br>Lege werkmap                                                                                                    | volgen Welkom bij Excel | maken<br>Zelfstudie Draaitabel 🖈 |
| Nieuw        | Recent Vastgemaakt                                                                                                    | Gedeeld met mij         |                                  |

In het startscherm van Excel moet u meteen een keuze maken. Dat kunt u vermijden.

## 2 De statusbalk lezen

Onder in beeld bevindt zich de statusbalk. Daar kunt snel informatie aflezen. Klik met de rechtermuisknop op de statusbalk; dit opent een menu. Daarin kiest u wat de statusbalk moet weergeven. Schakel de opties **Gemiddelde** tot en met **Som** in. Daarmee kunt u snel het gemiddelde, de som enzovoort van een groep cellen zien zonder een formule te maken. Schakel deze berekeningen in, selecteer een aantal cellen en u ziet in de statusbalk meteen de uitkomsten.

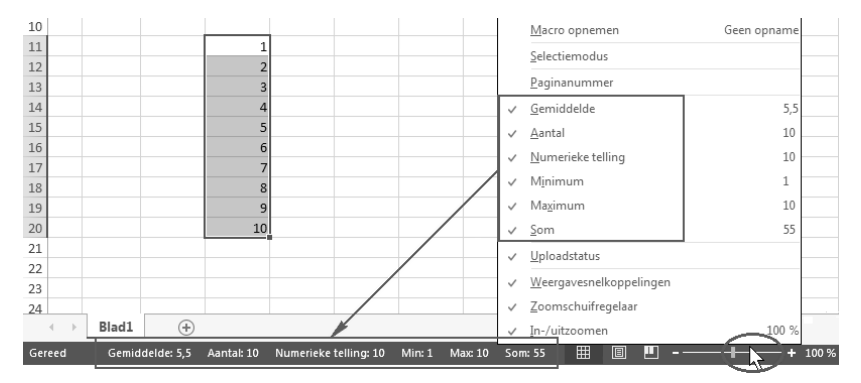

Met de statusbalk ziet u snel een berekening zonder een formule te maken. Rechtsonder kunt u in- en uitzoomen.

#### 3 De werkbalk Snelle toegang aanpassen

U bedient Excel met knoppen in het lint. Links boven het brede lint vindt u de werkbalk **Snelle toegang**. Standaard staan daar de drie knoppen **Opslaan**, **Ongedaan maken** en **Opnieuw**.

Deze werkbalk kunt u aanpassen: u kunt er knoppen aan toevoegen van opdrachten die u vaak gebruikt. Dan hebt u die altijd binnen handbereik. U voegt bijvoorbeeld de knop **Openen** als volgt toe aan de werkbalk **Snelle toegang**. Klik op het pijltje rechts naast de werkbalk **Snelle toegang**; er gaat een menu open. Schakel **Openen** in; de knop **Openen** (met als pictogram een open mapje) staat nu in de kleine werkbalk.

- Wilt u het werkblad afdrukken zonder zaken verder in te stellen, plaats dan de knop Snel afdrukken in de werkbalk Snelle toegang.
- Staat de knop Opslaan nog niet in deze werkbalk, dan voegt u deze daaraan toe.

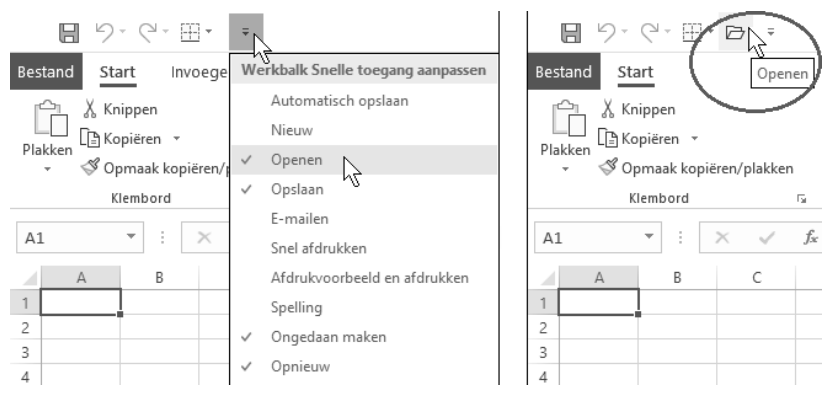

Plaats de knop Openen in de werkbalk Snelle toegang; dan hebt u die altijd bij de hand.

**4 Lintknoppen in de werkbalk Snelle toegang plaatsen** Wilt u de knoppen voor Knippen, Kopiëren en Plakken binnen handbereik hebben in de werkbalk **Snelle toegang**, dan kunt u die niet inschakelen in het menu naast deze werkbalk. U plaatst knoppen uit het lint als volgt in deze werkbalk. We nemen als voorbeeld de knop **Knippen**.

Klik op de tab **Start**. Klik met de rechtermuisknop op de knop **Knippen**; er verschijnt een snelmenu. Kies **Toevoegen aan werkbalk Snelle toegang**. De knop **Knippen** staat nu ook in de werkbalk boven in beeld.

Op dezelfde manier voegt u de knoppen Plakken en Kopiëren aan deze werkbalk toe. Als u hierna het lint inklapt, houdt u veel werkruimte over, maar de knoppen die u het vaakst gebruikt, blijven binnen handbereik.

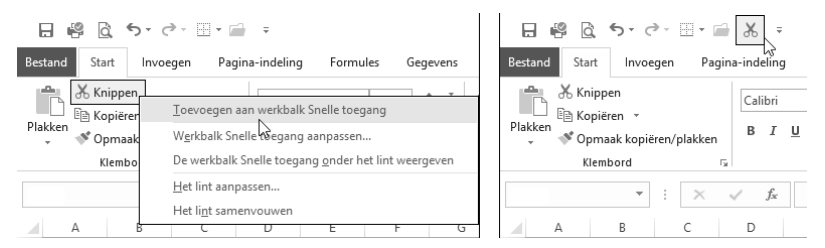

Via de rechtermuisknop plaatst u knoppen uit het lint in de werkbalk Snelle toegang.

## 5 Blokje op de schuifbalk bijstellen

U kunt door het werkblad navigeren door te schuiven aan het blokje op de schuifbalk. Hoe groot dat blokje is, hangt af van het gebied in het werkblad dat u hebt bewerkt. Hoe meer cellen in uw werkblad gevuld zijn, des te kleiner dat blokje wordt. Soms hebt u slechts een klein gebied bewerkt en is het blokje van de schuifbalk vrij klein; het zou veel groter moeten zijn. Blijkbaar is het bewerkte gebied erg groot; mogelijk hebt u bijvoorbeeld in kolom DX iets getypt en dat later verwijderd, maar Excel onthoudt dat het bewerkte gebied zich tot die kolom uitstrekt. Controleer dat door op de toetsen Ctrl+End te drukken; Excel gaat dan naar de rechter benedenhoek van het bewerkte gebied.

Verklein het bewerkte gebied door alle overbodige kolommen te verwijderen, tussen de gegevens die van belang zijn en die kolom geheel rechts. Sla hierna het werkblad op (sneltoets: Ctrl+S); dit is belangrijk, omdat dit anders niet werkt! Drukt u hierna op Ctrl+End, dan zult u zien dat het bewerkte gebied verkleind is. En het blokje op de horizontale schuifbalk heeft weer een normaal formaat. Is het blokje op de verticale schuifbalk veel te klein, dan verwijdert u alle overbodige rijen, tussen de gegevens die van belang zijn en de onderste rij van het bewerkte gebied. Sla hierna het werkblad op (sneltoets: Ctrl+S).

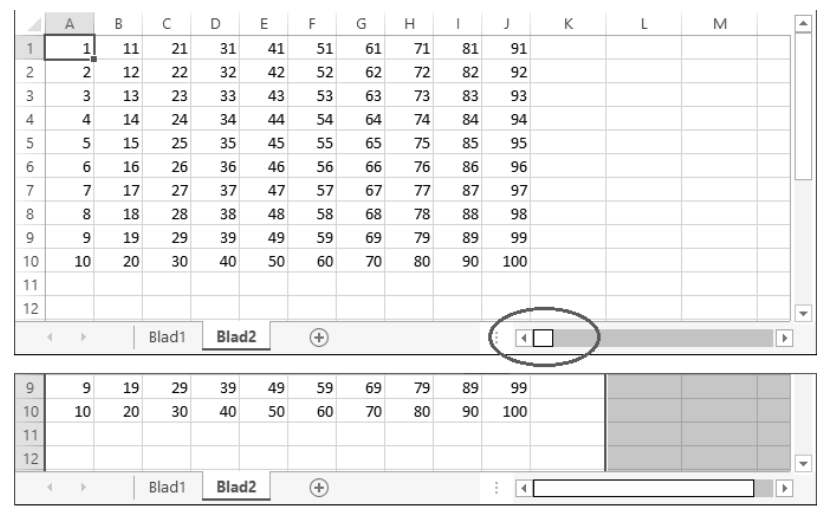

Is het schuifblokje naar verhouding veel te klein, verwijder dan overbodige kolommen.

## 6 Opslaan als PDF

Als u iemand een werkblad wilt sturen en u wilt niet dat de ontvanger de gegevens kan wijzigen (zoals bij een factuur), sla het bestand dan op als PDF. Want de ontvanger kan een PDF-bestand wel lezen, maar niet bewerken. Hiervoor hoeft u geen apart programma te installeren; vanuit Excel kunt u een werkmap meteen opslaan als PDF.

Klik op **Bestand** en kies **Opslaan als**. Klik op **Bladeren**; het venster **Opslaan als** gaat open.

Of druk op de functietoets F12.

Kies in de keuzelijst **Opslaan als** onder in dit venster de optie **PDF** (\*.pdf). Klik op **Opslaan**.

#### Of klik op Bestand, kies Exporteren en klik op PDF- of XPS-document maken.

De werkmap wordt opgeslagen als PDF-bestand; achter de naam komt het kenmerk **.pdf**. De originele werkmap (met de extensie **.xlsx**) blijft intact; die kunt u in Excel verder bewerken.

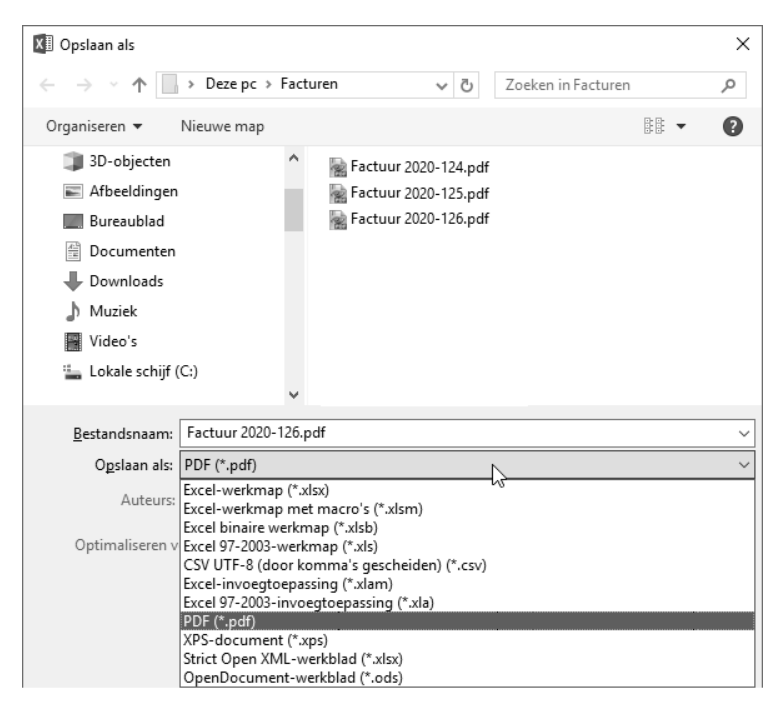

In Excel kunt u een werkblad direct opslaan als PDF.

## 7 Kolommen of rijen verwisselen

Wilt u een kolom met gegevens verplaatsen, dan ligt het voor de hand om eerst een nieuwe kolom in te voegen, dan de bestaande kolom te knippen en te plakken en ten slotte de oorspronkelijke kolom te verwijderen. Maar het kan sneller.

U laat twee bestaande kolommen als volgt van plaats wisselen. Selecteer de kolom die u wilt verplaatsen. Plaats de muisaanwijzer op de zijkant van de geselecteerde kolom; de muisaanwijzer krijgt de vorm van een witte pijl met vier zwarte pijltjes (klik niet op de zijkant van de kolomletter!). Houd de Shift-toets ingedrukt en sleep met ingedrukte linkermuisknop opzij. Aan de donkergroene lijn ziet u tussen welke kolommen de geselecteerde kolom terecht zal komen. Op de plaats van bestemming laat u eerst de muisknop los en dan de Shift-toets.

De kolommen wisselen van plaats, compleet met hun inhoud.

Op een soortgelijke manier verwisselt u hele rijen. Klik op het rijnummer van de betreffende rij. Plaats de muisaanwijzer op de donkere onderkant van deze rij (klik niet op de onderkant van het rijnummer!). Houd de Shift-toets ingedrukt en sleep met ingedrukte linkermuisknop omhoog of omlaag. Aan de donkergroene lijn ziet u waar de geselecteerde rij terecht zal komen. Op de plaats van bestemming laat u eerst de muisknop los en dan de Shift-toets.

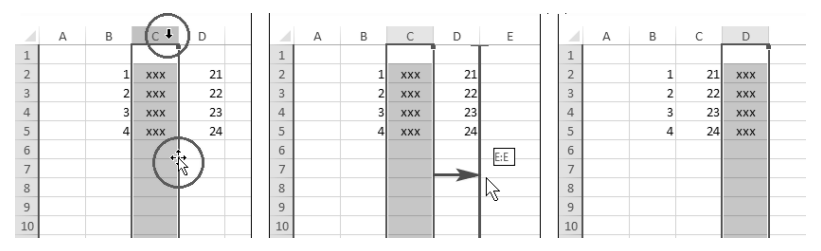

Sleep met ingedrukte Shift-toets en u verwisselt hele kolommen van plaats.

8 Rijen en kolommen inklapbaar maken

U kunt een kolom verbergen, maar als u deze ook af en toe wilt zien, maakt u de kolom inklapbaar. Dit heet groeperen en werkt alleen met hele kolommen of rijen, niet voor een selectie van cellen.

Selecteer een of meer kolommen en klik in het tabblad **Gegevens** op **Groeperen**; boven deze kolom verschijnt een punt met een verticale lijn en een knopje met het minteken.

Sneltoetsen: Ctrl+spatiebalk en dan Shift+Alt+pijltoets-Rechts.

U klapt de desbetreffende kolommen in met een klik op het knopje met het minteken; het knopje verandert in een plus. Klik op de plus en de kolom gaat weer open.

Op dezelfde manier maakt u ook rijen inklapbaar.

Sneltoetsen: Shift+spatiebalk en dan Shift+Alt+pijltoets-Rechts.

U klapt de rijen in met een klik op het knopje met het minteken links van de rijnummers; dat verandert in een plus. Klik op de plus en de rijen openen weer.

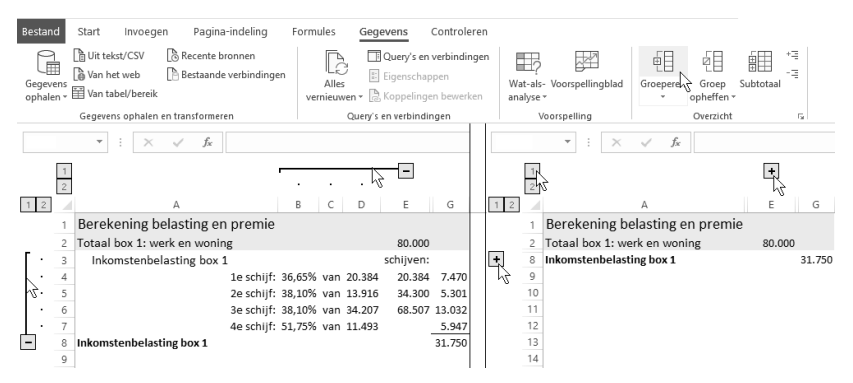

Als u kolommen groepeert, klapt u ze met deze knopjes dicht en weer open.

In plaats van te klikken op het knopje met het minteken, kunt u ook klikken op de lijn die boven de kolom of langs de rij loopt.

Verschijnt er geen punt met een verticale lijn en geen knopje met het minteken, dan moet u deze optie even inschakelen. Klik op **Bestand** (Excel 2007: op de Office-knop), kies **Opties** en klik op **Geavanceerd**. Ga omlaag naar **Weergaveopties voor dit werkblad** en schakel de volgende optie in: **Overzichtsknoppen weergeven als een overzicht is toegepast**.

U kunt meer groepen van rijen en kolommen inklapbaar maken. De groepen hoeven niet aan elkaar te grenzen. Vervolgens sluit en opent u elke groep apart met een klik op de lijn of op het minteken.

| 1 2      |      | А | F                             | G      | Н   | 1      | J         | M      | Ν |
|----------|------|---|-------------------------------|--------|-----|--------|-----------|--------|---|
| h        | 3148 |   | Inkomstenbelasting            |        |     |        | 26.244    |        |   |
| ſ٠       | 149  |   | Inkomstenbelasting box        | 1      |     |        | schijven: |        |   |
| ·        | 150  |   | 1e schijf:                    | 9,00%  | van | 20.384 | 20.384    | 1.834  |   |
| ·        | 151  |   | 2e schijf:                    | 10,45% | van | 13.916 | 34.300    | 1.454  |   |
| ·        | 152  |   | 3e schijf:                    | 38,10% | van | 34.207 | 68.507    | 13.032 |   |
| ·        | 153  |   | 4e schijf:                    | 51,75% | van | 11.493 |           | 5.947  |   |
| ·        | 154  |   | Aftrek ter voorkoming dubbele | . 0    |     |        |           | 0      |   |
| ·        | 155  |   | Tariefsaanpassing aftrek eige | 2,95%  | van | 0      | 0_        | 0      |   |
| -        | 156  |   | Inkomstenbelasting box 1      |        |     |        |           | 22.267 |   |
| ſ٠       | 157  |   | Inkomstenbelasting box 2:     | 25%    | van | 15.000 | 3.750     |        |   |
| -        | 158  |   | Inkomstenbelasting box 2      |        |     |        | 3.750     | 3.750  |   |
| ٢·       | 159  |   | Inkomstenbelasting box        | 3      |     |        |           |        |   |
| ·        | 160  |   | Inkomstenbelasting box 3:     | 30%    | van | 759    | 227       |        |   |
| ·        | 161  |   | Aftrek ter voorkoming dubbele | 0,00%  | van | 227    | 0 -       |        |   |
| <b>–</b> | 162  |   | Inkomstenbelasting box 3      |        |     |        | 227       | 227    |   |
|          | 163  |   | Subtotaal inkomstenbelasting  |        |     |        |           | 26.244 |   |
|          |      |   |                               |        |     |        |           |        | _ |
| 1 2      |      | А | F                             | G      | Н   | 1      | J         | M      | Ν |
| 3        | 156  |   | Inkomstenbelasting box 1      |        |     |        |           | 22.267 |   |
| +        | 158  |   | Inkomstenbelasting box 2      |        |     |        | 3.750     | 3.750  |   |
| +        | 162  |   | Inkomstenbelasting box 3      |        |     |        | 227       | 227    |   |
| +        | 163  |   | Subtotaal inkomstenbelasting  |        |     |        | -         | 26.244 | ] |

U kunt meer rijen groeperen als u af en toe een compact overzicht wilt zien.

U kunt ook alle groepen tegelijk sluiten en openen. Dat gaat als volgt.

- Klik op het knopje 1 links boven de kolomletters en u sluit alle gegroepeerde kolommen;
- klik op het knopje 1 links boven de rijnummers om alle gegroepeerde rijen te sluiten;
- met een klik op de 2 gaan alle kolommen dan wel rijen open.

#### 9 Hyperlinks maken

Als u een hyperlink maakt, kunt u met één klik naar een andere plaats in hetzelfde werkblad of naar een bepaalde cel in een ander werkblad.

Klik hiervoor in de tab **Invoegen** en op **Hyperlink**; het venster **Hyperlink invoegen** opent. Klik op **Plaats in dit document** (links in beeld); midden in het venster verschijnen de aanduidingen **Celverwijzing** en **Gedefinieerde namen**. Open de groep **Celverwijzing** door te klikken op het plusteken (of dubbelklik op **Celverwijzing**) en kies het werkblad waar u zich bevindt. Typ in het invoervak onder **Typ de celverwijzing** de cel waarnaar u wilt verwijzen, bijvoorbeeld F1000.

Boven in dit venster ziet u bij **Weer te geven tekst** de code van deze verwijzing: Blad1!F1000. Wat hier staat, ziet u straks ook in de cel. Typ in dit invoervak de tekst die u in de cel wilt zien, bijvoorbeeld Ga naar totaal.

Klik op **OK** en de hyperlink wordt gemaakt. Houdt u de muisaanwijzer erop, dan verandert die in het bekende handje. Klik op de hyperlink en u gaat meteen naar de cel die u hebt opgegeven.

#### De 100 beste tips & trucs voor Excel

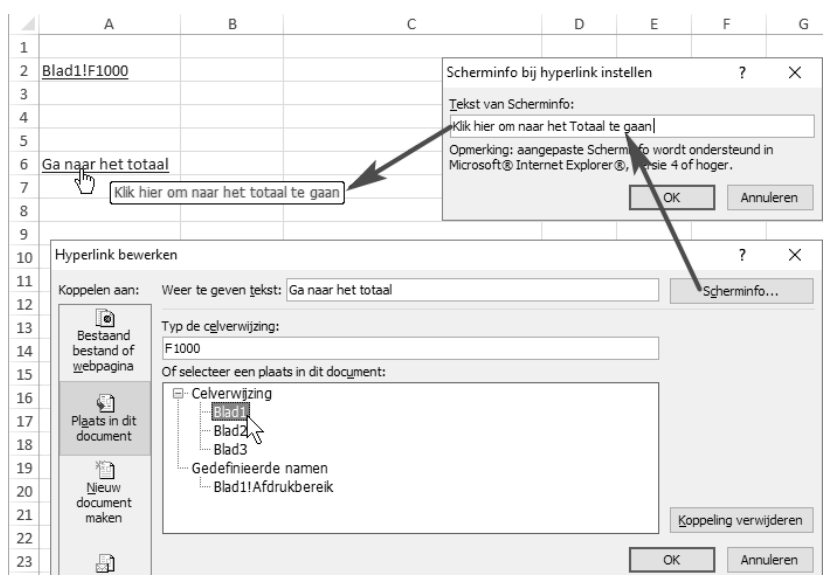

Voeg een hyperlink in en u springt snel naar een andere plaats in uw werkblad.

- U kunt u ook een hyperlink maken waarmee u gericht naar een cel in een ander werkblad springt. Kies dan in het venster een ander werkblad en typ de naam van een cel
- Sneltoets: Ctrl+K om een nieuwe hyperlink te maken, Ctrl+K om een bestaande hyperlink aan te passen.